## **UAConnect** Knowledge Center

## Viewing IRS Form 1098-T

Form 1098-T, Tuition Statement, is used to help figure education credits for qualified tuition and related expenses paid during the tax year. You, or the person who can claim you as a dependent, may be able to claim an education tax credit on Form 1040 or Form 1040A.

- 1. Log into myConnect from the <u>UAConnect</u> page.
- 2. Click **Treasurer's Office** from the left-hand menu.
- 3. Click on **View 1098-T**.

| K UA Parent Homepage         |                                                                                                    | UA Parent Center |
|------------------------------|----------------------------------------------------------------------------------------------------|------------------|
| Parent Center                | Account Inquiry Account Services                                                                                                    |                  |
| 🕵 Treasurer's Office 🛛 🔨     |                                                                                                    |                  |
| Make a Payment               | View 1098-T                                                                                                    |                  |
| International Payments to UA | Years listed indicate which 1098-T statements are available for you to access. Select the Tax Year hyperlink to<br>view the 1098-T Tuition Statement. To view the details, select the Box Amount Tab. View the details by<br>selecting the hyperlink on the Amount field.                                                                                                    |                  |
| Account Inquiry              | Note:<br>1. If you use a pop-up blocker, you will have to disable it to display your 1098-T.<br>2. If there is no hyperlink for the amounts, detail information is not available. Please review your account<br>inquiry screens should you need more information.                                                                                                    |                  |
| Student Invoice              | 1098-T Report Selection                                                                                                    |                  |
| Account Summary By Term      | General Box Amount Image: Constraint of the second second |                  |
| View 1098-T                  | 2018 Original University of Arkansas 01/29/2019   2017 Original University of Arkansas 01/22/2018                                                                                                    |                  |
| 🕹 Academic Records 🛛 🗸       |                                                                                                    |                  |
| ♣ Personal Information ∨     |                                                                                                    |                  |
| Accessibility Options        |                                                                                                    |                  |
| Help for Parents             |                                                                                                    |                  |

- 4. Click on the specific **Tax Year** to display the 1098-T form for that year.
- 5. Click on the **Box Amount** tab to display detailed box information.

NOTE: You may need to disable the pop-up blocker on your web browser to display the 1098-T form.